# 哈啰校园非机动车管理平台使用说明

【微信小程序-用户端】

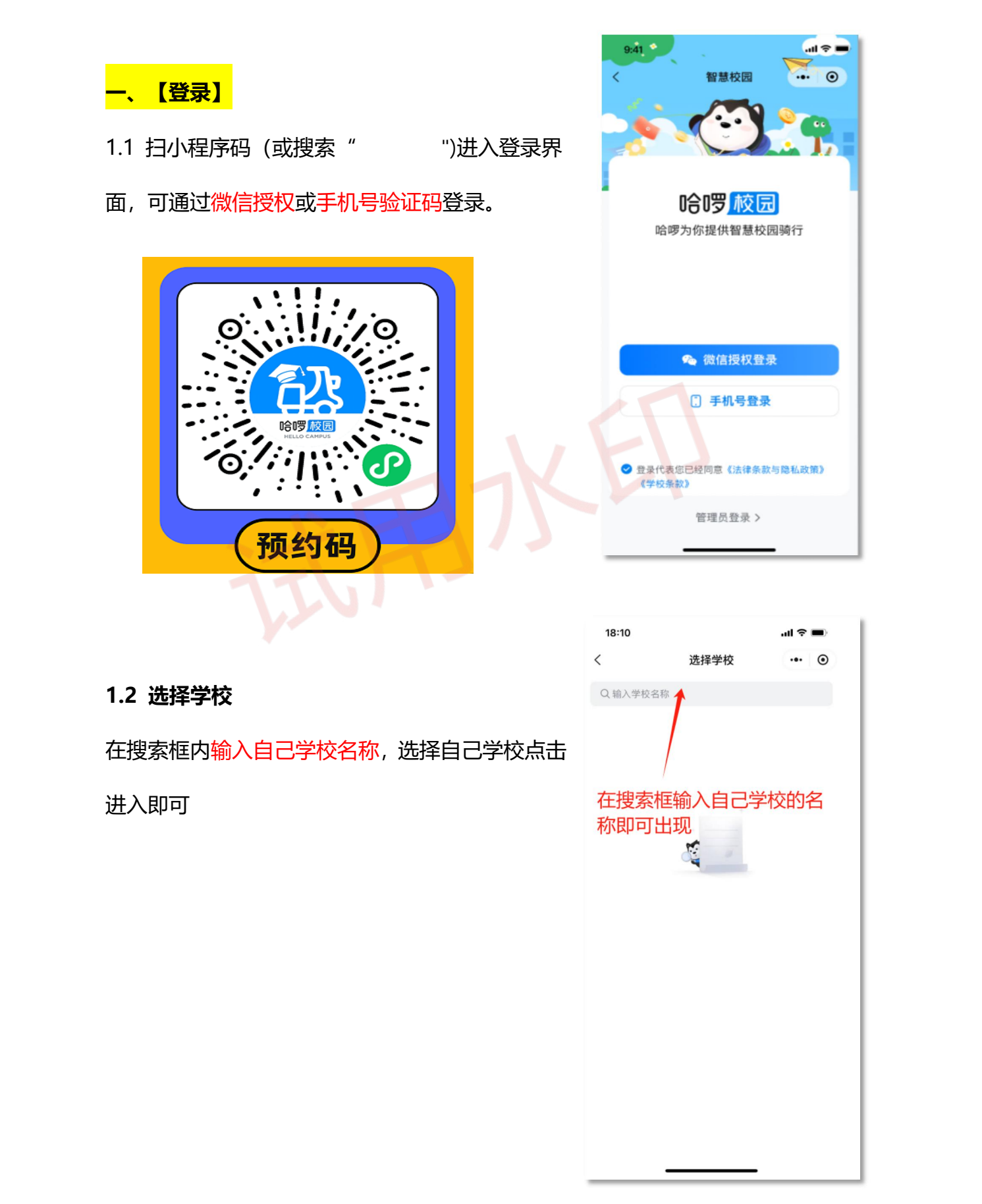

#### 1.3 填写申请信息

选择实际身份类型,填写真实姓名、学号/工号、以及所属学院/单位 请注意不要选错或写错,检查无误后点击"完成认证"

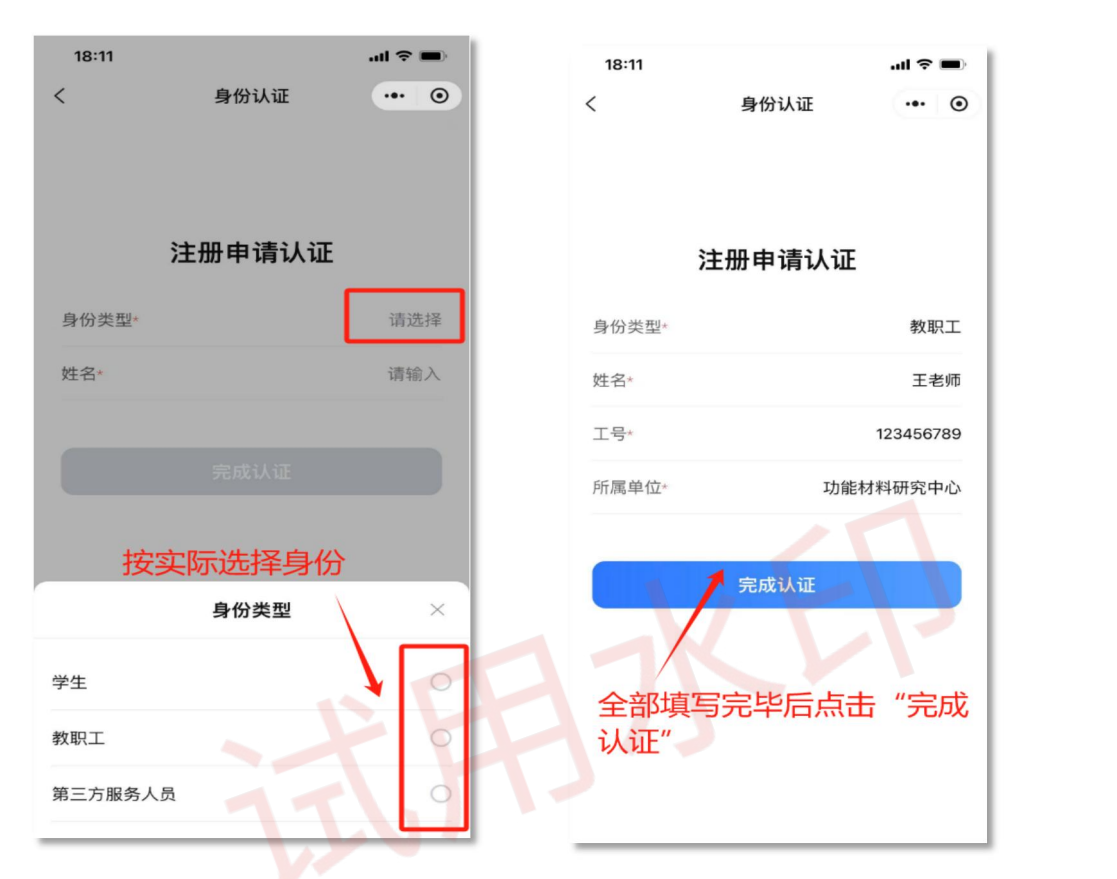

# <mark>二、【预约车牌】</mark>

- 2.1 立即预约车牌
- 进入"我的车牌"界面后,看到车牌状态"待预
- 约",点击"立即预约车牌"。

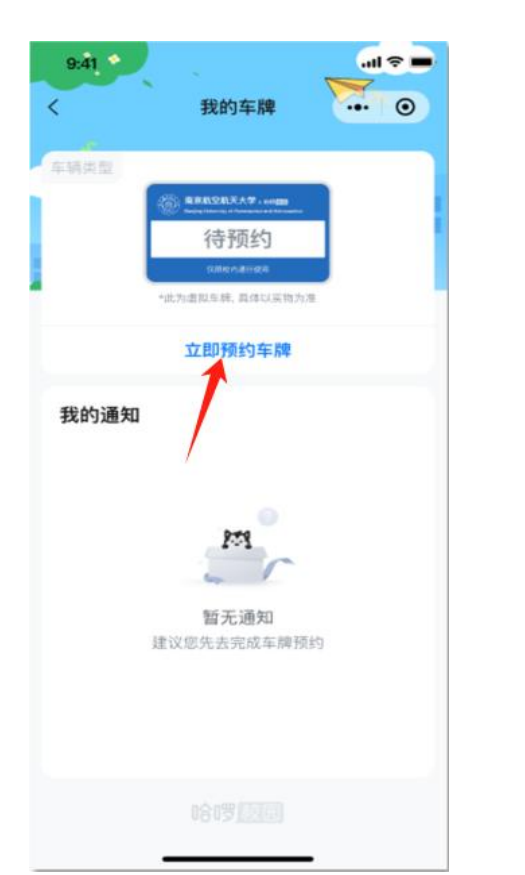

|          | 11:38              | 후 🔳             |
|----------|--------------------|-----------------|
|          | < × M              | <b>颜</b> 约车牌 •• |
| ì的车辆】信息, |                    |                 |
| - 指写     | 个人信息               |                 |
|          | 身份类型 •             | 学生 >            |
|          | 姓名*                | 汤骐萁             |
|          | 学号*                | 2022211401166   |
|          | 所属学院• 经亨颐(<br>(师范) | 教育学院/小学教育       |
|          | 毕业年份•              | 2026年08月 >      |
|          |                    |                 |
|          | 我的车辆               |                 |
|          | 车辆类型*              | 请选择 >           |
|          |                    |                 |
|          | 附件                 |                 |
|          | 车辆照片。              |                 |
|          | 建议上传完整清晰的车         | 辆照片             |

提交

#### 2.2 填写车辆信息

即可查看到【个人信息】及【我

需完善【我的车辆】信息,逐-

| <b>っ</b> っ | 大体合白礼大 |
|------------|--------|
| 2.3        | 牛物信息补允 |

车辆照片样例:

- 交管所车牌:按照实际车牌 号登记,若无交管所车牌, 请咨询老师是否可以上牌。
- 电池相关信息:按实际选择 即可
- **车辆照片**:可上传 1-10 张  $\triangleright$ 照片(**请按照学校要求上** 传)。
  - 电池照片: 若电池可拆卸需 上传电池照片

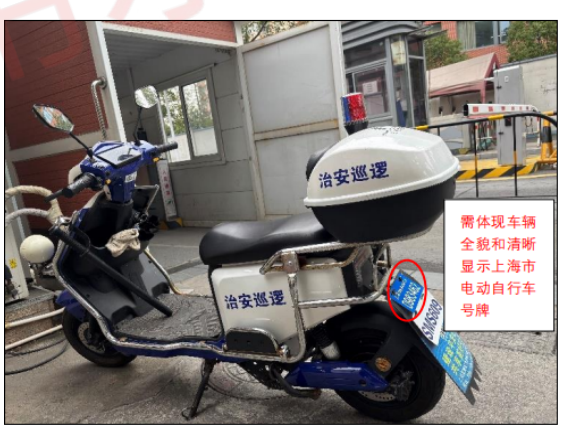

保存信息

上海市电动自行车号牌照片样例:

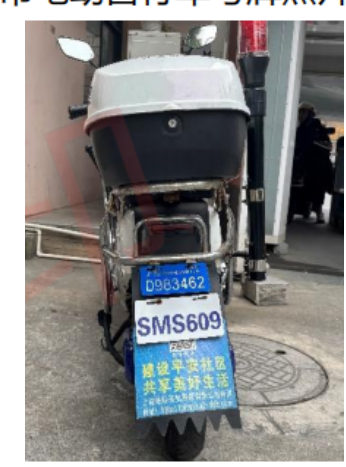

## <mark>三、【车牌审核】</mark>

#### 3.1 待审核

提交登记信息后,车牌状态更变为"待审核",

按照提示文案等待审核即可。

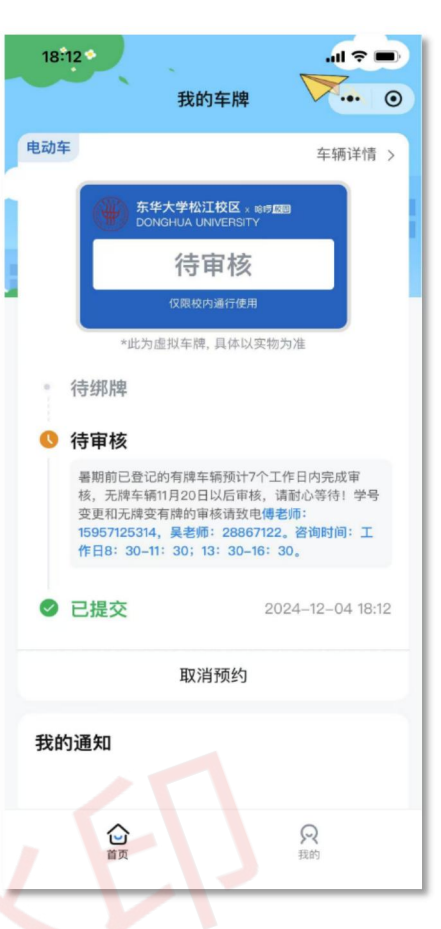

四、【车牌绑定】

4.1 待绑牌

审核完毕后,用户车牌状态变更为"<mark>待绑牌</mark>"

或者"审核失败"

"待绑牌":根据文案提示绑牌时间和地

点去领取车牌绑定;

| 9:41 我的车牌                                                                                                    |                           |      |  |
|----------------------------------------------------------------------------------------------------|---------------------------|------|--|
| 电动车                                                                                                    | 车辆详情 >                    |      |  |
| <ul> <li>         ・注意のではまたす。そのほのには、         ・注意の意味を見ないます。         ・注意の意味を見ないます。         ・注意の意味を見ないます。         ・注意の意味を見ないます。         ・注意の言葉である。         ・注意の言葉である。         ・         ・         ・</li></ul> | 5)用<br>324日星期二<br>8,建议准时到 |      |  |
| 8 扫码绑牌                                                                                                    |                           | LX4+ |  |
| 我的通知                                                                                                    |                           | ġ Ń  |  |
| KJ JU                                                                                                    |                           |      |  |

"审核失败":请根据提示的失败原因,

点击"重新预约",修改并提交正确信息

请耐心等待二次审核。

| 9:41 *<br><                           | 我的车牌                | • \$<br>• • • |
|---------------------------------------|---------------------|---------------|
| 电动车                                   |                     | 车辆详情 >        |
|                                       | <sup>(1)</sup>      | τ <b>επ</b>   |
|                                       | 此为虚拟车牌, 具体い         | 人实物为谐         |
| <ul> <li>待绑牌</li> <li>审核牛吸</li> </ul> |                     |               |
| ① 此处为<br>因此处                          | ;失败原因此处为失<br>此为失败原因 | 胶原因此处为失败原     |
| • 已提交<br>2024-08                      | -22 12:55 星期二       |               |
| 取消预                                   | 约                   | 重新预约          |
| 我的通知                                  | PM                  | THE THE       |
|                                       |                     |               |

4.2 扫码绑牌

点击"扫码绑牌", **扫车牌正面的二维码;** 若无电池 RFID 牌,则无需填写电池 RFID

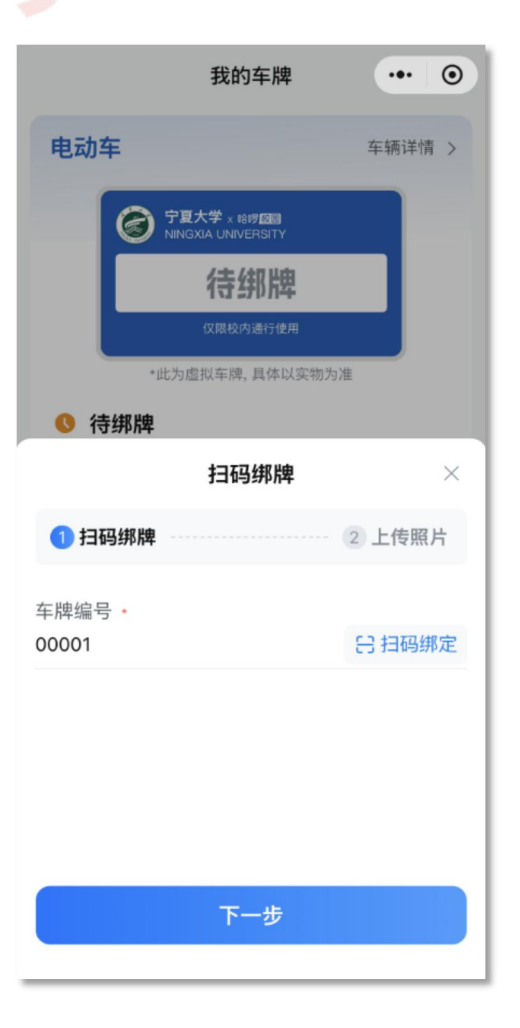

## 4.3 上牌照片

扫码后,需上传一张**车辆+车牌+车主的合照**, 作为上牌证明。

提交,则完成绑牌。

| • <b>电动车</b> 车辆详情                               | > |
|-------------------------------------------------|---|
| <b>拾莎大学 × 119 原因</b><br>Hello Campus University |   |
| 待绑牌                                             |   |
| 仪服胶为通行优用                                        |   |
| *此为虚拟车牌,具体以实物为准<br>() 待锅牌 2024.10.12.12.15      | 5 |
| < 车辆绑定                                          | × |
| 1 扫码绑牌 2 上传照片                                   | ì |
| 上传完整清晰的车辆/车牌/车主合照*                              |   |
|                                                 |   |

提交

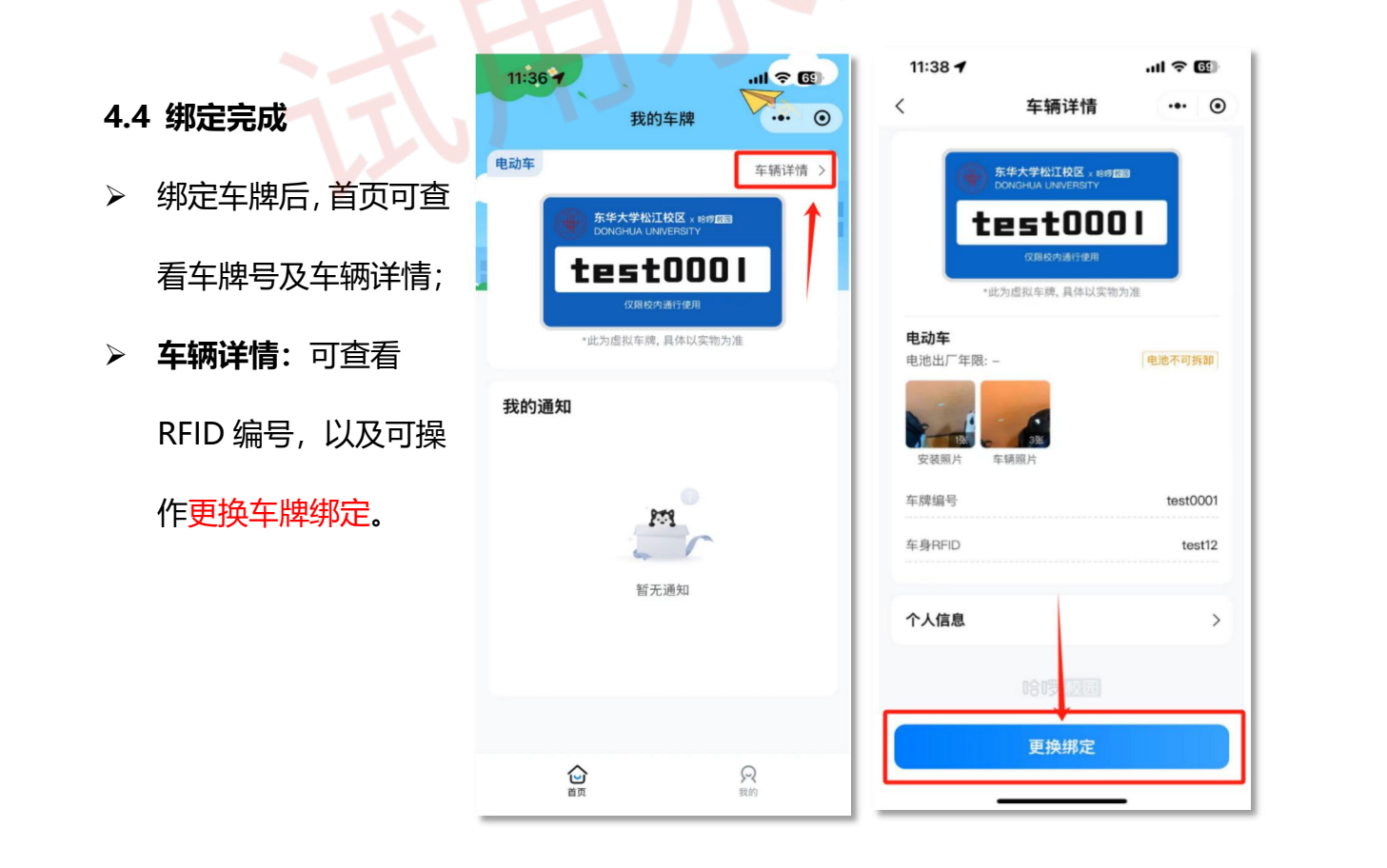

#### 五、【更换绑定】

#### 5.1 更换车牌

①点击"更换绑定",可选择更换原因(车牌丢失、车牌损坏或者其他)
 ②提交后,车牌状态变更为"待换绑",用户根据换绑提示去往目的地更换;
 由管理员老师在 PC 端后台操作更换车牌。

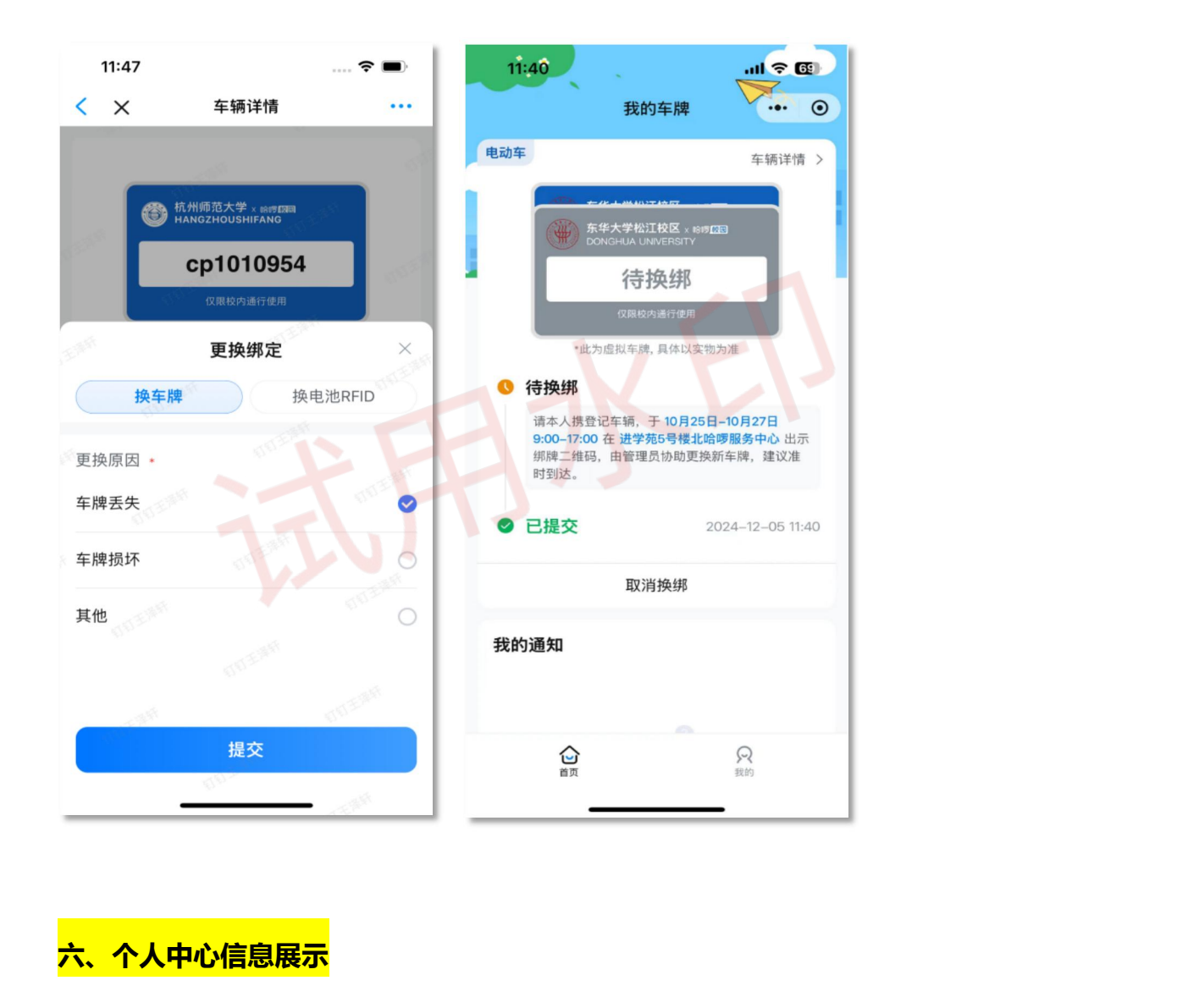

#### 6.1 校园分展示

满分 12 分,每产生一次违规事件,对应扣分,详情在【我的校园分】中查看。

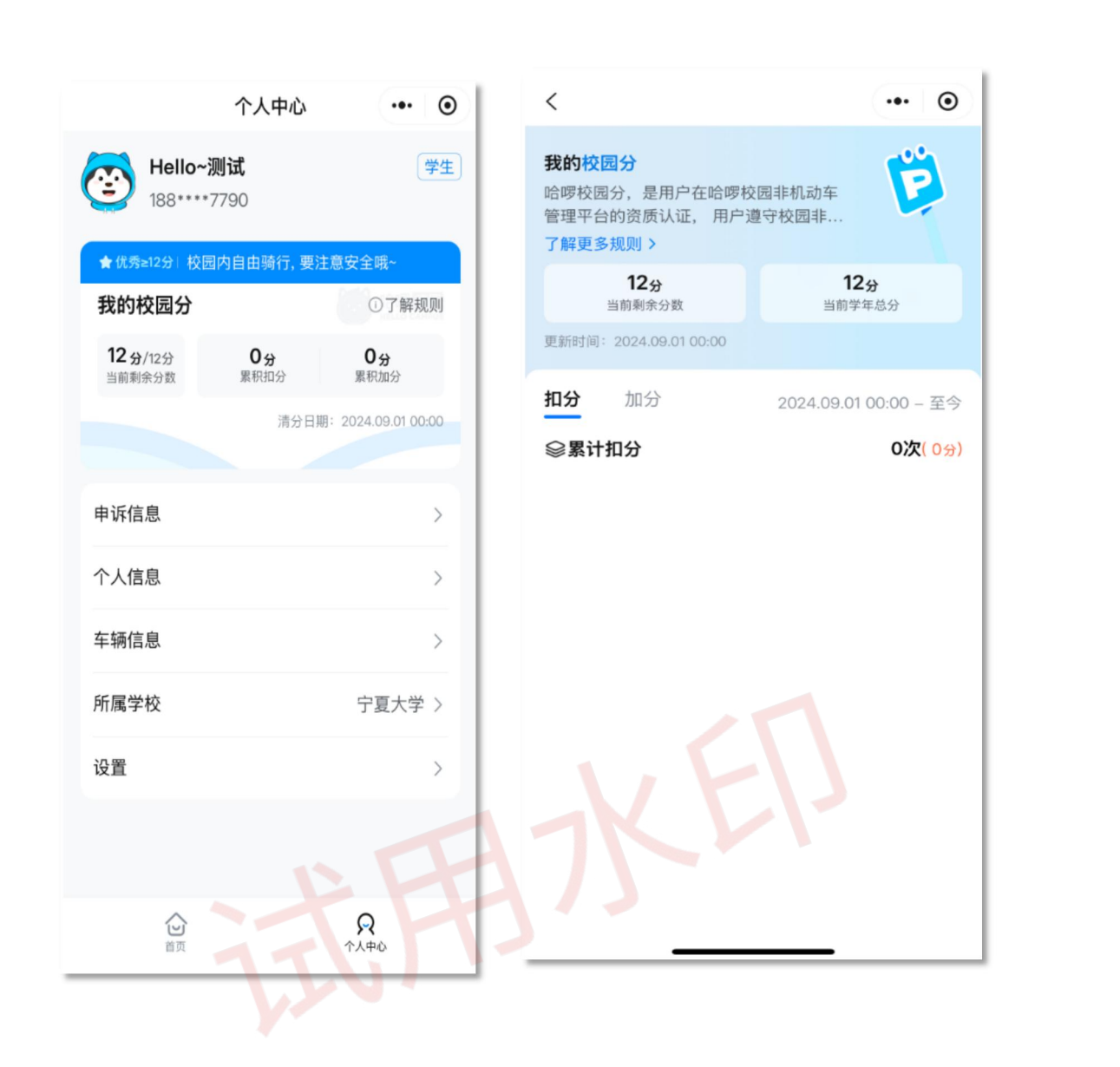

## 6.2 修改手机号

若需要修改手机号,点击【设置】-【更改登录手机号】

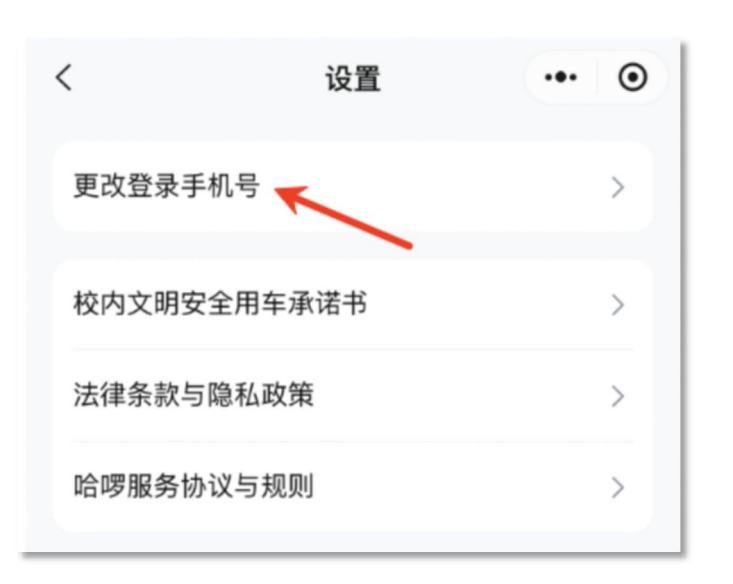

#### 七、违规记录申诉

#### 当用户产生违规记录,可在【首页】中查看;

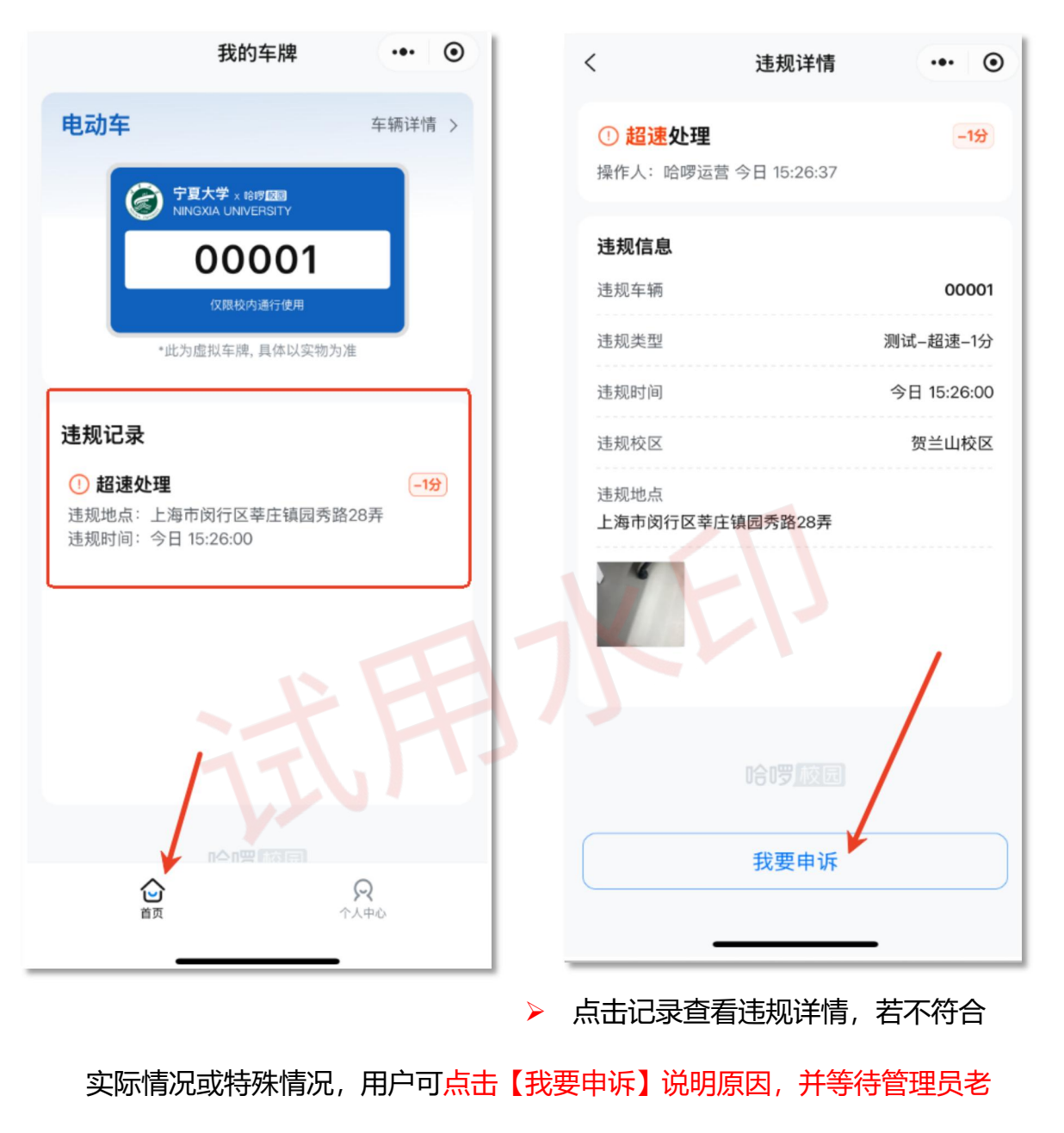

师审核;

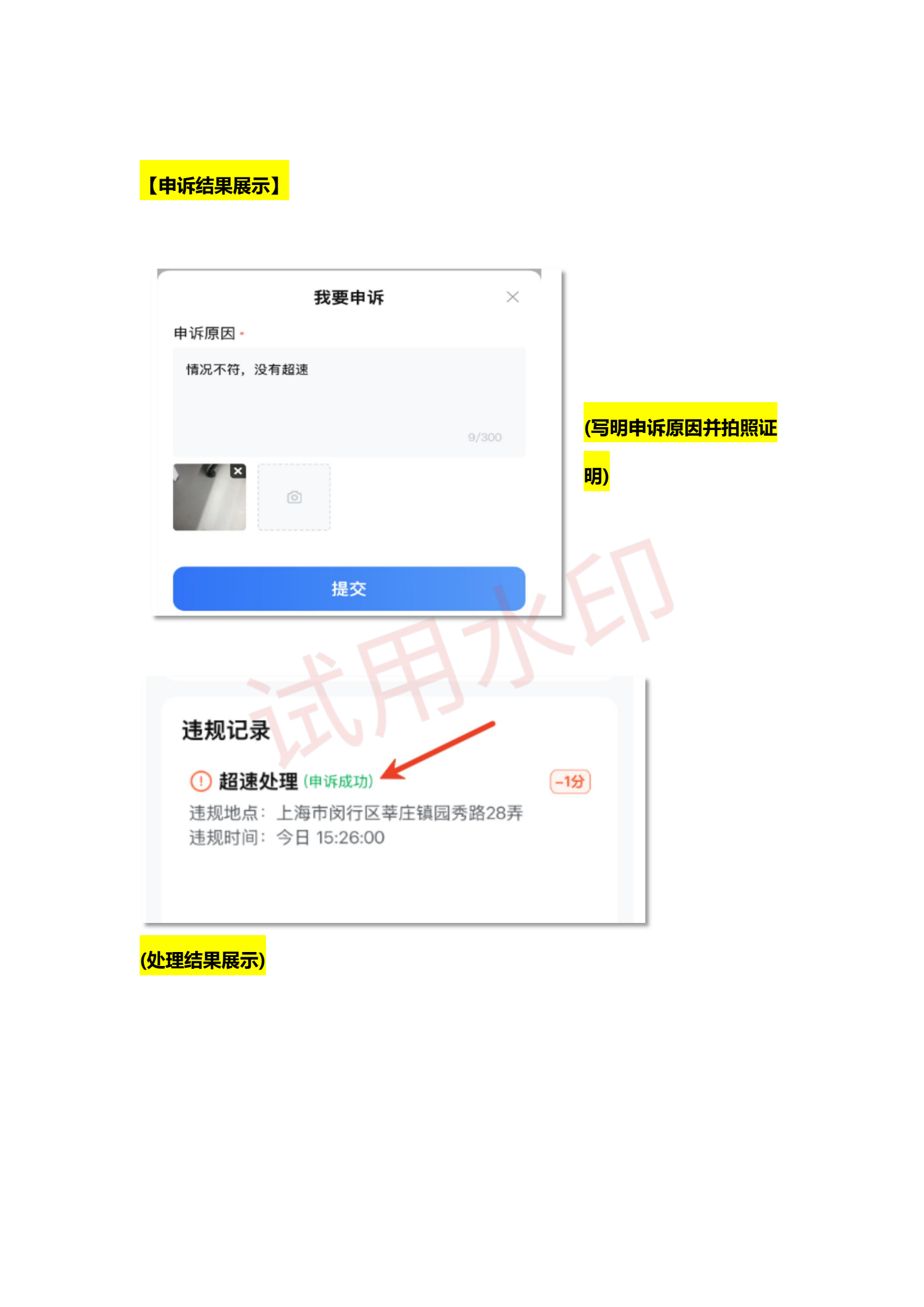